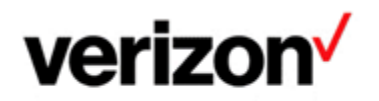

# VENDOR HTML EMAIL EBONDING USER GUIDE

# **Purpose and Objectives**

To explain how Verizon partners (vendors) can utilize HTML EMAIL EBONDING feature to quickly sent Verizon their ticket number, update Verizon ticket, ask for additional information, confirm fix, etc.

#### **Table of Contents**

| Purpose and Objectives                               | 1  |
|------------------------------------------------------|----|
| How to send Vendor ticket number to Verizon          | 2  |
| How to send comment or resolution details to Verizon | 4  |
| Respond to Verizon's comment                         | 4  |
| My ticket has been deferred (on hold)                | 5  |
| My ticket is no longer deferred and will be worked   | 6  |
| My ticket has been resolved                          | 7  |
| My ticket is no longer resolved and will be worked   | 8  |
| My ticket has been closed                            | 9  |
| Service Assurance User Guides Library                | 10 |
| General Customer Training Information                | 10 |
| Verizon Enterprise Center                            | 10 |
|                                                      |    |

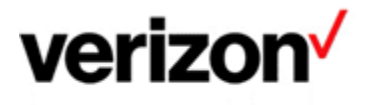

#### How to send Vendor ticket number to Verizon

 Once Verizon needs to involve one of it Vendor's, Verizon will sent email to the Vendor from vendoremail-eb@verizon.com describing the issue and asking for assistance.

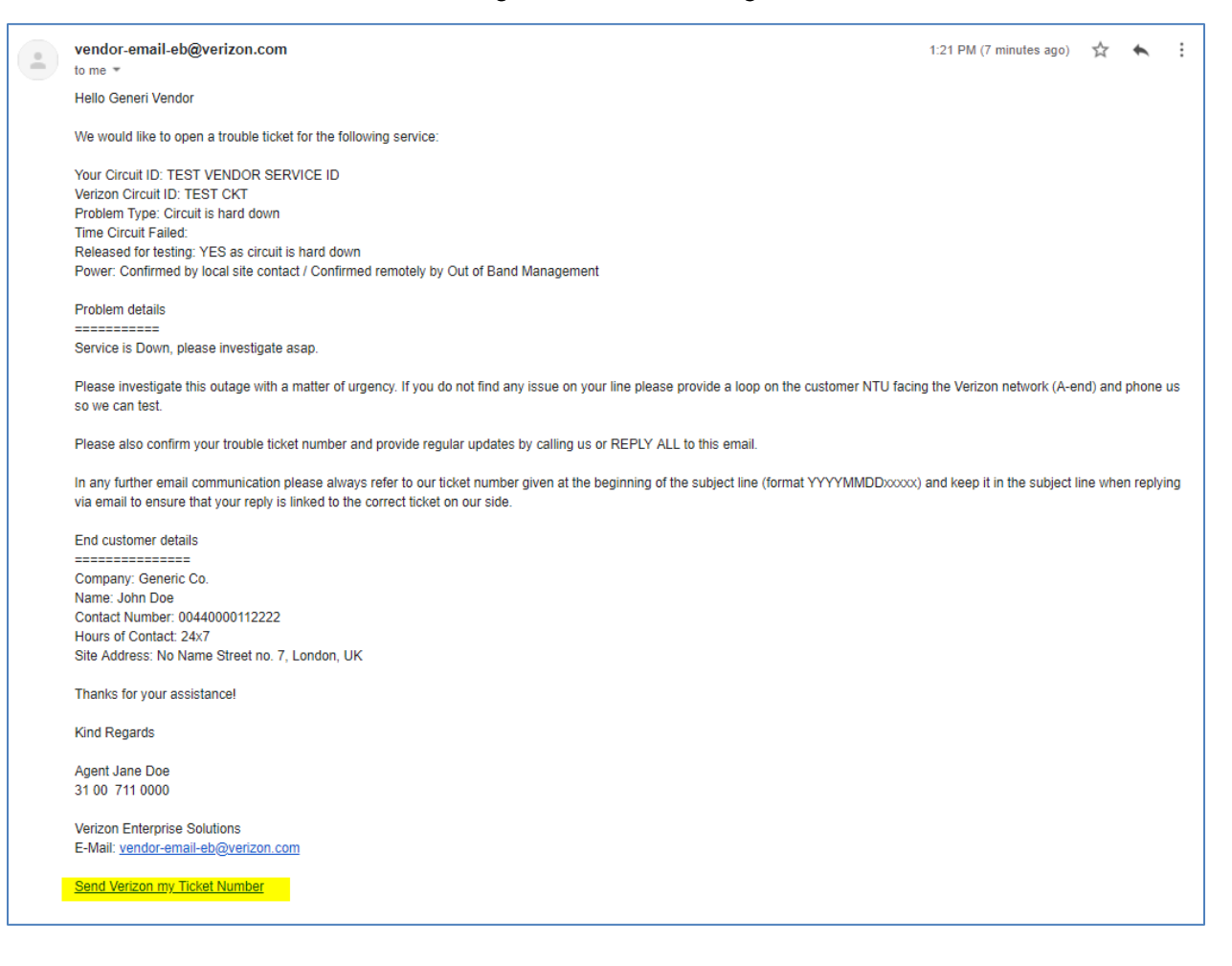

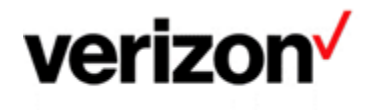

• At the bottom of the email there is **Send Verizon my Ticket Number** link which will trigger New Email window allowing Vendor to simply send Vendor ticket to Verizon:

Please investigate this outage with a matter of urgency. If you do not find any issue on your line please provide a loop on the customer NTU facing the Verizon network (A-end) and phone us so we can test.

| Please also confirm your trouble ticket number and provide regular updates by calling us or REPLY ALL to this email                                 |                                                                     |       |  |
|----------------------------------------------------------------------------------------------------|---------------------------------------------------------------------|-------|--|
| In any further email communication please alw                                                                                                    | Draft saved _                                                       | - 2 X |  |
| and keep it in the subject line when replying via                                                                                                   | vendor-email-eb@verizon.com                                         | â     |  |
| End customer details                                                                                                    | RE: (2019080515556) (ETTRID:105096125) SVCID:TEST VENDOR SERVICE ID |       |  |
| Company: Generic Co.<br>Name: John Doe<br>Contact Number: 00440000112222<br>Hours of Contact: 24x7<br>Site Address: No Name Street no. 7, London, 1 | Here is my ticket number: 0987TEST00TICKET                          |       |  |
| Thanks for your assistance!                                                                                                    |                                                                     |       |  |
| Kind Regards                                                                                                    |                                                                     |       |  |
| Agent Jane Doe<br>31 00 711 0000                                                                                                    |                                                                     |       |  |
| Verizon Enterprise Solutions<br>E-Mail: <u>vendor-email-eb@verizon.com</u>                                                                          |                                                                     |       |  |
| Send Verizon my Ticket Number                                                                                                    |                                                                     |       |  |
| Acknowledged. Confirmed, than                                                                                                    | いっ Sans Serif ・ T・ B I U A・ E・ 注 注 注                                | · =   |  |
| Reply Forward                                                                                                    | Send ▼ <u>A</u> () ⇔ ⊕ <u>A</u>                                     | :     |  |

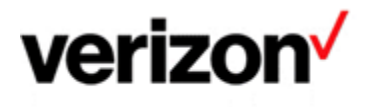

### How to send comment or resolution details to Verizon

Upon sending Vendor ticket to Verizon, Verizon will update the email subject with Vendor ticket number and will provide these 6 link allowing Vendor to respond to Verizon or ask for additional info:

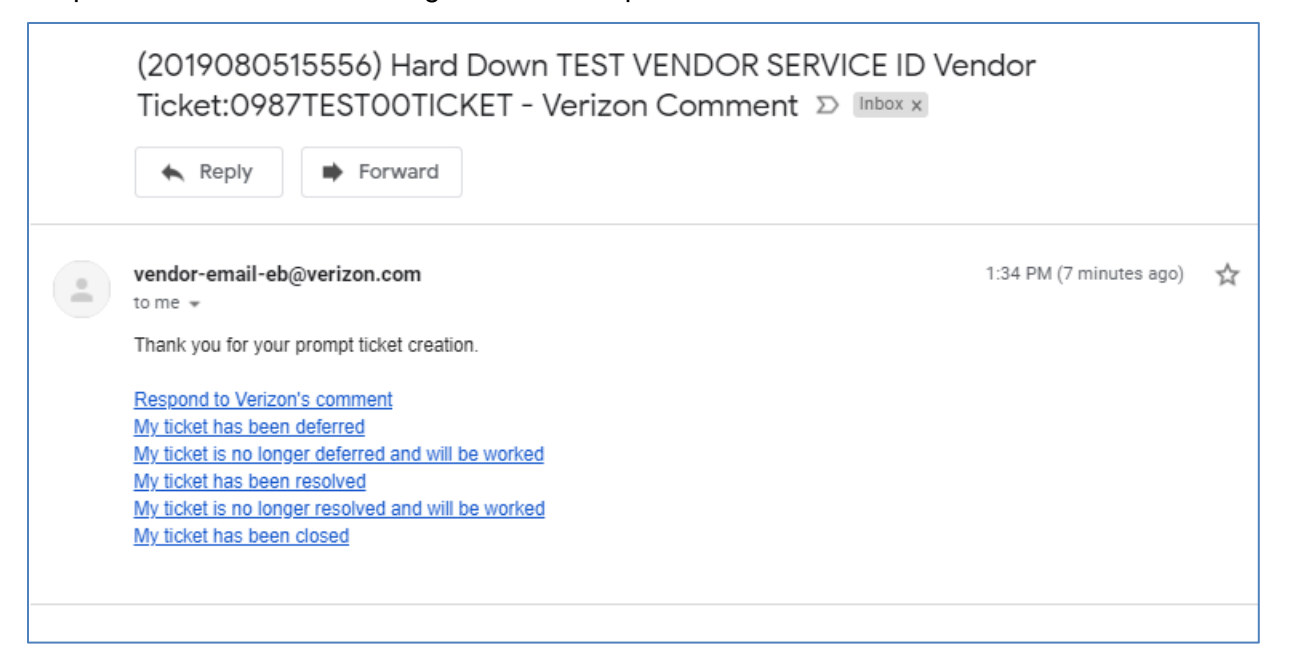

### **Respond to Verizon's comment**

Using **Respond to Verizon's comment** link will open new email window allowing vendor to update Verizon or ask for additional information:

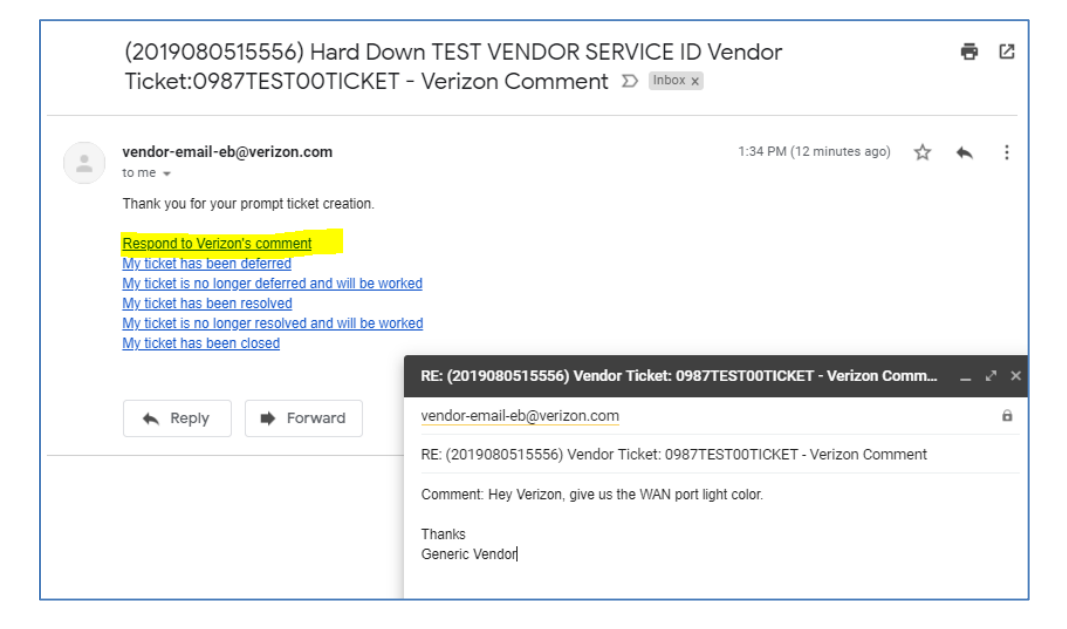

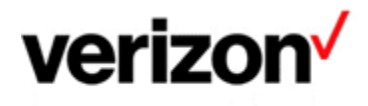

# My ticket has been deferred (on hold)

When Vendor receives answer on their question/comment they can defer (put on hold) their ticket using the link from previous email.

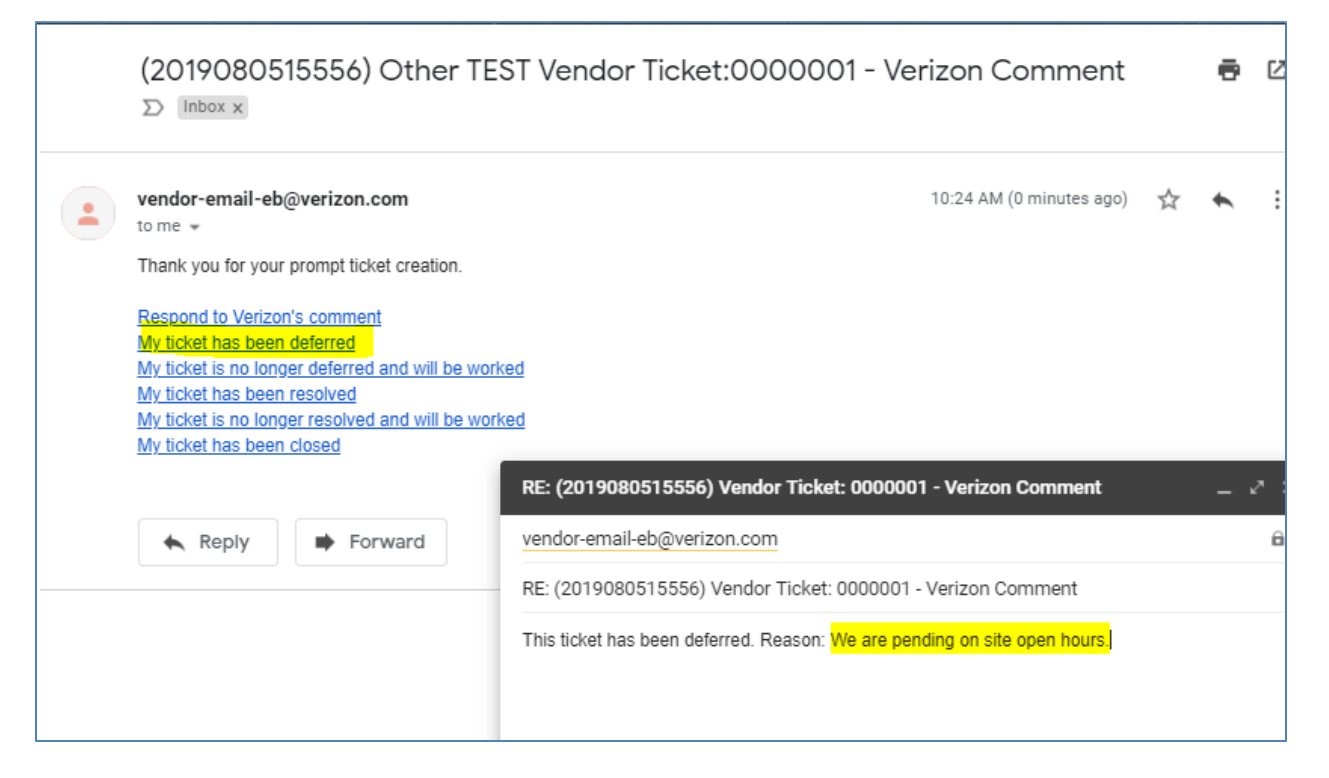

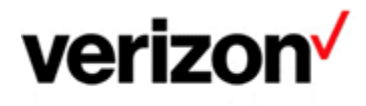

### My ticket is no longer deferred and will be worked

When Vendor releases their ticket from Defer (On Hold) status he can inform Verizon about it and provide latest update.

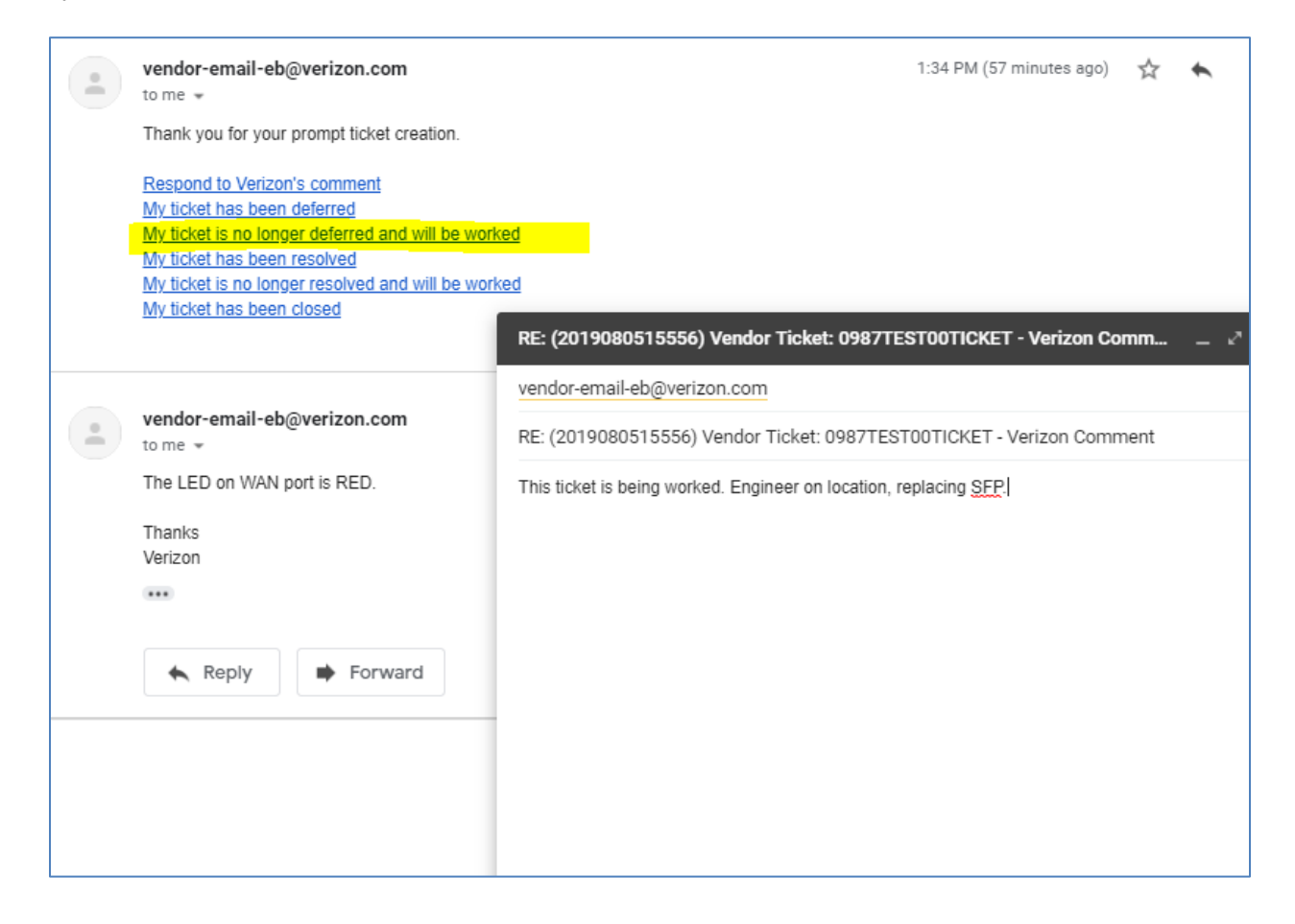

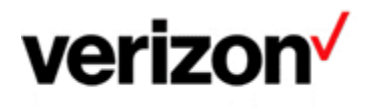

# My ticket has been resolved

!! Carrier needs to await Verizon's confirmation that the issue was resolved and close their ticket only after confirmation is received from Verizon. !!

After resolving the issue Vendor can send resolution details to Verizon using this link:

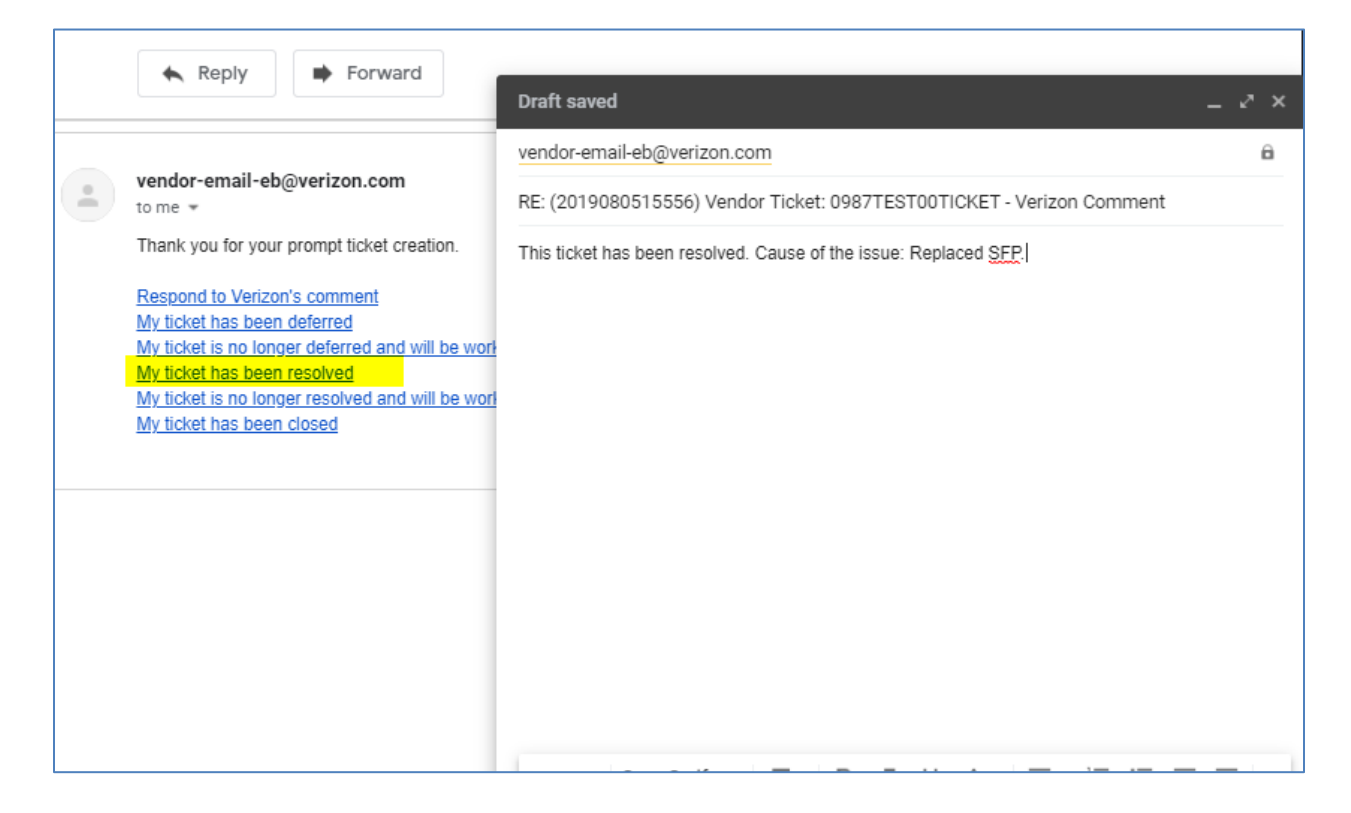

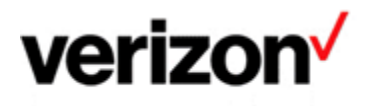

## My ticket is no longer resolved and will be worked

If issues recourses Verizon will Deny the fix and will sent email back to Vendor.

Vendor can reply with this link confirming ticket has been reopened and investigation continues.

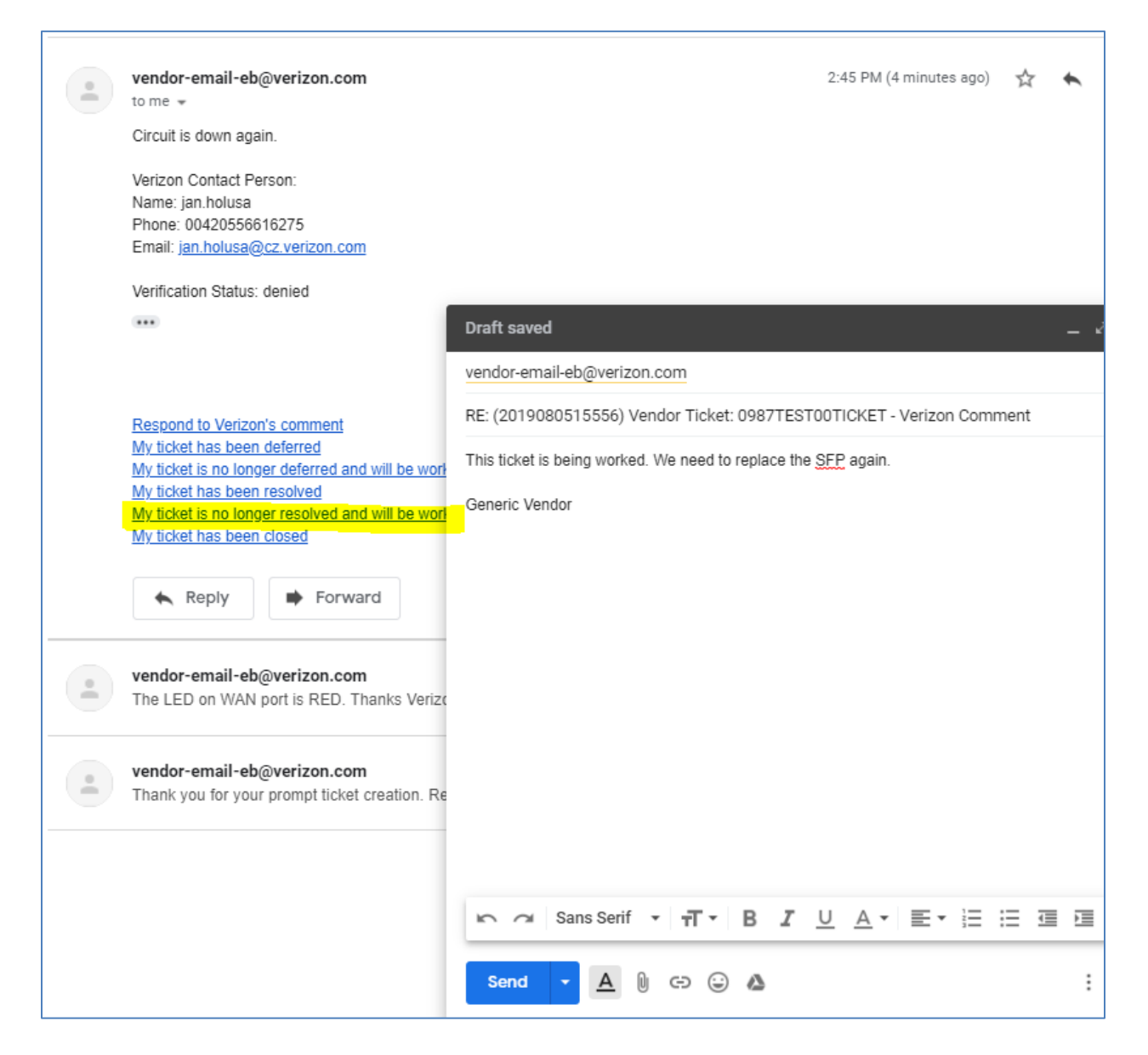

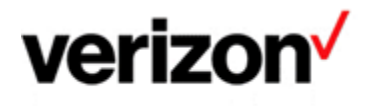

# My ticket has been closed

When Verizon Verifies the fix after Vendor sends the **My ticket has been resolved** message, Vendor can confirm ticket closure using this link:

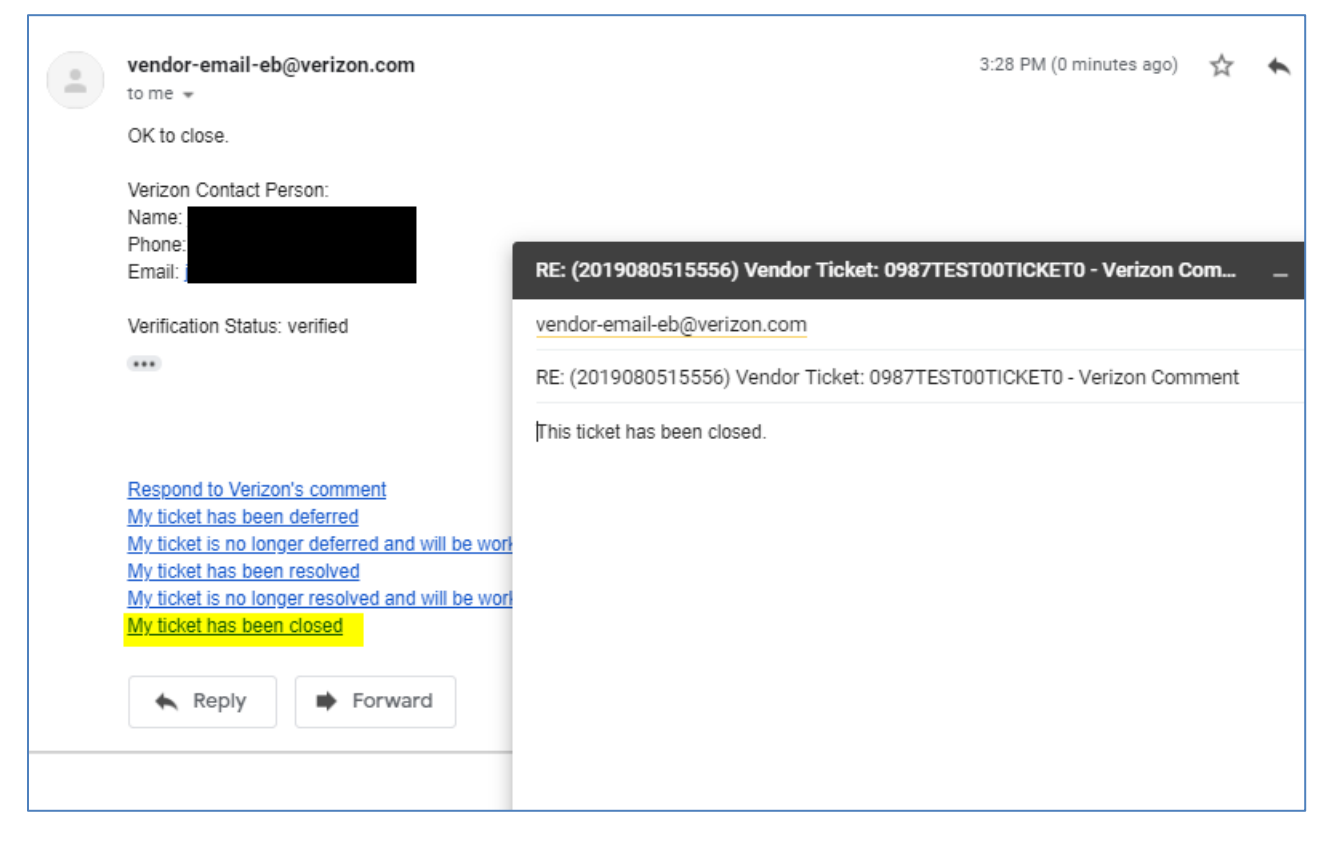

This will close tickets on both ends, ending the process.

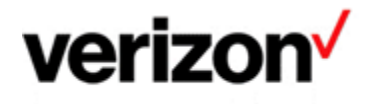

### **Service Assurance User Guides Library**

Documents can be found on the <u>Service Assurance User Guides</u> page. The latest version of this document can be always found <u>here</u>.

#### **General Customer Training Information**

Go to our <u>Customer Training Portal\*</u> to enroll in training or to download other user and reference guides. \*Registration is required

#### **Verizon Enterprise Center**

The <u>Verizon Enterprise Center</u> portal is an easily accessible tool that supports you in dealing with Repair related technical issues via repair tickets, as well as with Invoice inquiries and Account Management requests, offering an alternative to emails and phone calls.

#### **Getting started on Verizon Enterprise Center**

Introduction to Verizon Enterprise Center and information on how to register can be found on the Guides & Tutorials page <u>here</u>.

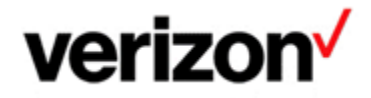

© 2023 Verizon. All Rights Reserved. The Verizon name and logo and all other names, logos, and slogans identifying Verizon's products and services are trademarks and service marks or registered trademarks and service marks of Verizon Trademark Services LLC or its affiliates in the United States and/or other countries. Microsoft and Excel are either registered trademarks or trademarks of Microsoft Corporation in the United States and/or other countries. All other trademarks and service marks are the property of their respective owners.

Document ID: VZK42901

Version 5

18/08/2023